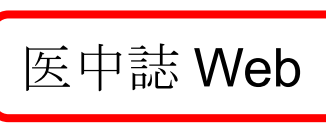

## https://login.jamas.or.jp/

|                                                             | <b>ログイン</b> 画面<br>こちらは医中誌Web(法人版)のログイン画面です                                  |
|-------------------------------------------------------------|-----------------------------------------------------------------------------|
|                                                             | ログイン ● 学認認証はこちら                                                             |
|                                                             | <ul> <li>● ロクインでお困りの万</li> <li>● 医中誌パーソナルWebログインはこちら</li> </ul>             |
| GakuNin)<br>所属機関の選択                                         | 2 「大阪教育大学」を選択                                                               |
| ナービス'upki-sp.jam<br>大阪教育大学<br>」ブラウザ起動中は自<br>」 選択した所属機関を     | as.or.jp'を利用するために認証が必要です<br>動ログイン<br>保存して今後IdPの選択画面をスキップする                  |
| 。<br>大阪教育<br>озака куолки ци                                | 大学 S 大阪教育大学の ID とパスワードを入力して『Login』                                          |
| gle Sign On System / 着<br>Login / ログイン<br>Username / ユーザーID | た合認証システム                                                                    |
| Password / パスワード                                            | 信することに同意しますか?<br>同意方法の選択:<br>③ 次回ログイン時に再度チェックします。<br>・ 今回灯け機器が送信することに回覧します。 |